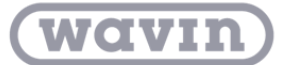

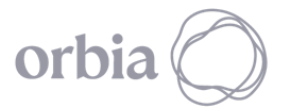

## SCRIPT DE PASSAGEM DE TUBO

Em algumas ocasiões, a disposição dos tubos suspensos cruza-se com elementos arquitetônicos como paredes, o que gera uma interferência que requer resolução. Portanto, é necessário projetar passagens de parede que permitam a livre circulação dos tubos sem interferir no elemento arquitetônico. Atualmente no Revit esta função é realizada manualmente a partir de famílias de aberturas, mas no caso de grandes projetos hidrossanitários a localização manual destes passes torna-se demorada, por isso o desenvolvimento de um algoritmo que insira passes para múltiplas interferências entre uma parede e um cachimbo suspenso é essencial.

Este algoritmo permite criar passagens de tubulação diretamente em um projeto arquitetônico vinculado a um modelo hidrossanitário.

*Nota: Este algoritmo se aplica diretamente a um arquivo do Revit da disciplina de arquitetura.* 

Para usar este algoritmo do Dynamo, siga estas etapas:

1. Salve o arquivo do algoritmo em uma pasta no seu computador.

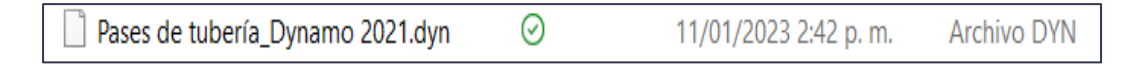

- 2. Importe as famílias "Pase\_Circular" e "Pase\_Rectangular" para o seu projeto
- 3. Na aba Gerenciar do Revit você encontrará a opção "Reprodutor do Dynamo". Clique nisso.

| R  | E 🖻                   |              | a•≓•€                                               | ) ≅ י   | A 🖏 🔧                      | G • 🕈 🛃 🖫 🖻           | ] - ∓                 | Aut                        | odesk Revit 2021.1.                  | 5 - Arquitectura - Vist | a 3D: {3D} 1     |             |              | • 🗛 🧕     | 🕽 martin.ramire 🔹 🦙             | • • | _ 8 × |
|----|-----------------------|--------------|-----------------------------------------------------|---------|----------------------------|-----------------------|-----------------------|----------------------------|--------------------------------------|-------------------------|------------------|-------------|--------------|-----------|---------------------------------|-----|-------|
| A  | rchivo 🖌              | Arquitectura | Estructura                                          | Acero   | Prefabricado               | Sistemas Insertar     | Anotar Anai           | lizar Masa y emplazamienti | o Colaborar N                        | ista Gestionar (        | Complementos     | Wavin ME    | P Hidráulico | Modifi    | car 💿 🕶                         |     |       |
|    | <b>∂</b><br>Modificar | Materiale    | 6<br>0<br>0<br>0<br>0<br>0<br>0<br>0<br>0<br>0<br>0 |         | Configuración<br>adicional | 69<br>14<br>@ -       | Opciones de<br>diseño | Si Nodelo base 👻           | Crear Explorar<br>estudio resultado: | Gestionar               | Fases            |             |              | 11<br>(f) | Dynamo Reproductor<br>de Dynamo | 2   |       |
| Se | leccionar             | *            | Config                                              | uración |                            | Ubicación de proyecto | 0                     | pciones de diseño          | Diseño generativo                    | Gestionar proyecto      | Proceso por fase | s Selección | Consultar    | Macros    | Programación visual             |     |       |

4. Depois de aberto, clique no ícone encontrado na aba Reprodutor do Dynamo e localize a pasta correspondente:

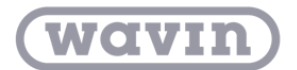

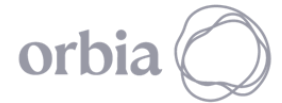

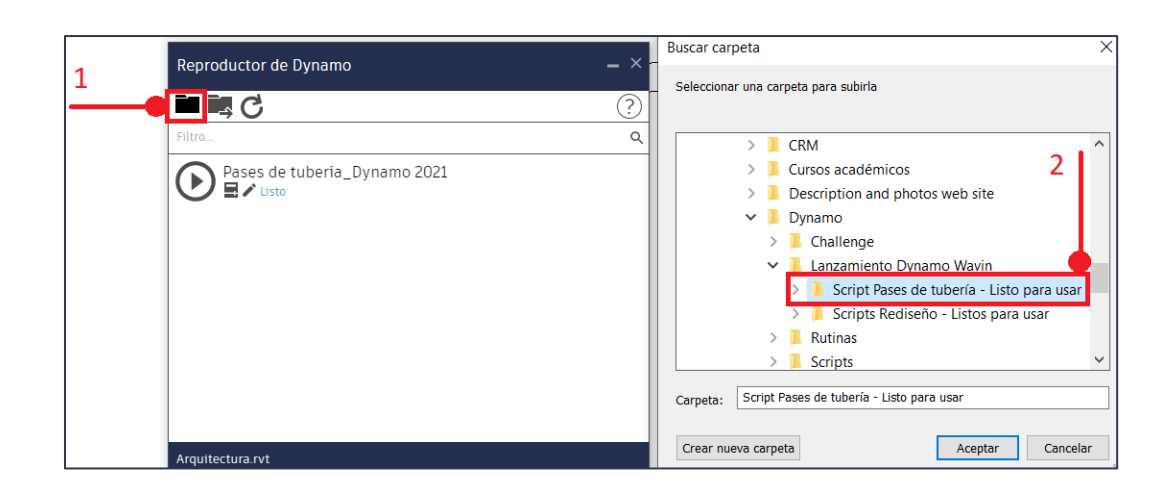

5. Três ícones aparecem lá: Reproduzir, Editar entradas e Editar no Dynamo.

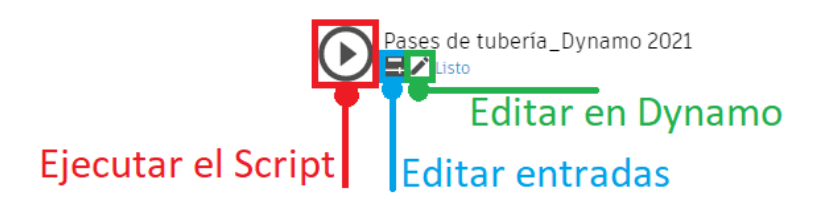

6. Selecione o ícone do meio (Editar entradas) e defina a folga ou dilatação do passe e o tipo de passe (Circular ou Quadrado).

| Reproductor de Dynamo        | - × |
|------------------------------|-----|
| < ଓ                          | ?   |
| Pases de tubería_Dynamo 2021 |     |
| Verdadero<br>(True)          |     |
| Holgura del pase : 2         |     |

**Observação:** Para usar o desenvolvimento, é necessário fazer download dos seguintes pacotes do Dynamo:

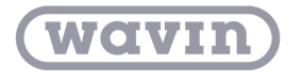

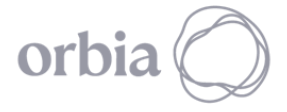

Building & Infrastructure

- Revit 2021: archi-lab.net, spring nodes
- Revit 2023: spring nodes, bimorphNodes
- Revit 2024: archi-lab.net, spring nodes

Siga as etapas no "Manual de instalação do pacote do Dynamo", que pode ser baixado do Portal BIM.